## Verbuchung von Rechnungen und Zahlungen bei Fremdwährungs-Konten

Der Kunde 16001 ist als Drittland-Kunde angelegt mit der Währung USD.

|                                                                                                    | >> >> 😼 👒                                                                          | / 🗙 🔳                                                                                                    | 1                        |                                                         |
|----------------------------------------------------------------------------------------------------|------------------------------------------------------------------------------------|----------------------------------------------------------------------------------------------------|--------------------------|---------------------------------------------------------|
| ndennr 16001<br>chname                                                                                                    | Name1<br>Name2                                                                     | George Ha                                                                                                    | nm                       | er                                                      |
|                                                                                                    | Name3                                                                              | 220 Park Av                                                                                                    | P A                      |                                                         |
|                                                                                                    | L/Plz/Ort                                                                          | USA 10                                                                                                    | 166                      | New York                                                |
| Stammdaten     Izusatz     Zankdaten     SeRA-Mandaten     SeRA-Mandate     Sankdaten 2     Sankdaten 2     Ansprechpartner     Mumsätze     Sontouszug     6 Belege     7 Anlagen                                                                                                    | Anrede<br>Bemerk.1<br>Bemerk.2<br>Kreditlimit<br>Hausbank<br>Währung<br>Mahngruppe | 1<br>USD<br>1                                                                                                    |                          | Sparkasse Südliche Weinstr<br>US Dollar<br>Mahngruppe 1 |
|                                                                                                    | - Mahnversand an                                                                   | Kundenadr                                                                                                    | ess                      | e 🗸                                                     |
|                                                                                                    | Avisgruppe                                                                         | 1                                                                                                    |                          | Avisgruppe 1                                            |
|                                                                                                    | - Avisversand an                                                                   | Kundenadr                                                                                                    | ess                      | e 🗸                                                     |
|                                                                                                    |                                                                                    |                                                                                                    |                          |                                                         |
| Kunden                                                                                                    | < > > > > > > > > > > > > > > > > > > >                                            | <b>√ X</b>                                                                                                    |                          | 8                                                       |
| Kunden<br>—   🎒   🔣 ·                                                                                                    | 🔇 ≽ 洲 🔞                                                                            | <b>√</b> ¥<br>ne1 Georg                                                                                                    | e H                      | Iammer                                                  |
| Kunden    Kunden  Kundennr  Kundennr | Namu                                                                               | I ✔ ¥<br>ne1 Georg<br>ne2                                                                                                    | e H                      | E  <br>lammer                                           |
| I Kunden<br>I I I I I I I I I I I I I I I I I I I                                                                                                     | K > M B                                                                            | v x<br>le1 Georg<br>le2<br>le3<br>3e 220 P:<br>yOrt USA                                                                                                    | e H                      | ammer<br>Ave<br>0166 New York                           |
| Kunden<br>mdennr<br>chname 16001                                                                                                    | K > N B                                                                            | V X<br>Georg<br>1e2<br>1e3<br>3e 220 Pa<br>VOrt USA                                                                                                    | e H<br>ark.              | Ave<br>0166 New York                                    |
| Kunden<br>dennr<br>hdennr<br>chname<br>1 Stammdaten<br>1 Zusatz                                                                                                    | ♦ >>>>>>>>>>>>>>>>>>>>>>>>>>>>>>>>>>>                                              | I Georg<br>ie2<br>ie3<br>3e<br>220 Pa<br>j/Ort USA                                                                                                    | e H<br>ark.              | Ave<br>0166 New York                                    |
| Kunden<br>Mennr 16001<br>chname<br>1 Stammdaten<br>1 Zusatz<br>2 Bankdaten<br>2 SEPA Mandaten                                                                                                    | ♦ > > >  ♦ Nam Nam Nam Strat L/Piz Piz / Postfach Landeskennur                     | I Georg<br>ne2<br>ne3<br>3e 220 P:<br>/Ort USA                                                                                                    | e H<br>ark.              | Ave<br>0166 New York                                    |
| Kunden         Image: Warden with the second second secon                                                          | Namestanding                                                                       | A Content of the second second | e H<br>ark.<br>. 1<br>nd | Ave<br>0166 New York                                    |

In den Basisdaten | Währungen ist die Währung USD mit dem Kurs 1,18 gespeichert.

. . . . . . . . . . . . . . . .

# Basisdaten | Währungen

| Ø Währungen           |                           |
|-----------------------|---------------------------|
| <b>+ −   K &lt;</b> > | × X   ⊛   X ∨   ⊛   K <   |
| ISO-Code              | USD                       |
| Bezeichnung           | US Dollar                 |
| Kürzel                | \$                        |
| Nachkommastellen      | 2                         |
| Euro-Kurs             | 1,180000                  |
| Rundungsart           | K kaufmännisch 💌          |
| Einheit               | 0:1 Stück 🗸               |
| Letzte Änderung       | 16.08.2021 20:36:43 admin |

Bei Verbuchen einer Rechnung des Kunden 16001, erscheint im Feld "Betrag" automatisch das Fenster der Währungsumrechnung.

Hier kann der Fremdwährungsbetrag der Rechnung eingegeben werden, die Umrechnung in Euro laut hinterlegtem Kurs geschieht automatisch.

Soll ein anderer Kurs benutzt werden, wie der hinterlegte Kurs in den Basisdaten, dann kann auch hier im Feld für Kurs der entsprechende Kurs eingetragen werden. Das Programm ermittelt laut den Vorgaben aus diesem Fenster den Euro Wert.

| Kontonr.    | Art    | Belegnr.      | Datum      | Te   | Währungsumrechnung   | x                | T | S | Betrag | В | G-Kto. | Skonto | ſ |
|-------------|--------|---------------|------------|------|----------------------|------------------|---|---|--------|---|--------|--------|---|
| ▶ 160       | 01 R   | 2021-0004     | 05.07.2021 |      |                      |                  | 1 | S |        | В |        |        |   |
|             |        |               |            |      | Währung              | USD -            |   |   |        |   |        |        |   |
|             |        |               |            |      | US Dollar            |                  |   |   |        |   |        |        |   |
|             |        |               |            |      | Letzte Anderung: 16. | 08.2021 20:36:43 |   |   |        |   |        |        |   |
|             |        |               |            |      | Währungsbetrag       |                  |   |   |        |   |        |        |   |
| Kontonummer | 16001  |               | G          | esa  | Kurs                 | 1,18             |   |   |        |   |        |        | Ī |
| Bezeichnung | George | e Hammer      |            |      | Buchungsbetrag       |                  |   |   |        |   |        |        |   |
| PLZ/Ort     | USA-1  | 0166 New York |            |      | 2                    |                  |   |   |        |   |        |        |   |
| Saldo       |        |               | К          | oste | or 📌                 | Abbrush          |   |   |        |   |        |        | 1 |
| RT-NAMENSEI | VIRAG. | GUILANUAU IN  | TERNIII    | -    | <u>U</u> K           | ADDIUCH          |   |   |        |   |        |        |   |

| e  | ١ | Vährungsumrechnung    | x               |
|----|---|-----------------------|-----------------|
| _  |   | Währung               | USD             |
|    |   | US Dollar             |                 |
|    |   | Letzte Änderung: 16.0 | 8.2021 20:36:43 |
|    |   | Währungsbetrag        | 2950,00         |
|    |   | Kurs                  | 1,18            |
| а  |   | Buchungsbetrag        | 2500,00         |
| te | 1 | <u>о</u> к            | Abbruch         |

### Fertige Ausgangsrechnungen

| Kontonr. | Art | Belegnr.  | Bu.Datum   | L.Datum | Text                              | S | Betrag   | В | G-Kto. | Skonto | Kost.St. | St. | St.Betrag | А |
|----------|-----|-----------|------------|---------|-----------------------------------|---|----------|---|--------|--------|----------|-----|-----------|---|
| 16001    | R   | 2021-0004 | 05.07.2021 |         | Erl. aus im Drittland steuerbaren | S | 2.500,00 |   | 4338   |        |          |     |           |   |
| 4338     | R   | 2021-0004 | 05.07.2021 |         | Georg Hammer                      | Н | 2.500,00 |   | 16001  |        |          | 0   |           |   |

### Zahlungseingang bei gleichem Kurs

Der Geldeingang auf der Bank wird entweder manuell eingegeben oder durch Abholung der Kontoauszüge per Electronic-Banking oder Directbanking verbucht.

Im OP-Fenster wird die Nettozahlung durch Klick auf das N ausgewählt und die Buchung durch den Button "Übernehmen" in Dialogbuchen übernommen.

|      | Art                    | Belegnr.                         | _                                       | Datum                        | Text                    |             |                           |                        | S       | Betrag       | В     | G-Kto.     | Skonto                                     | Kost.St.                      | St.               | St.Betrag                                                                                        |             |
|------|------------------------|----------------------------------|-----------------------------------------|------------------------------|-------------------------|-------------|---------------------------|------------------------|---------|--------------|-------|------------|--------------------------------------------|-------------------------------|-------------------|--------------------------------------------------------------------------------------------------|-------------|
| 1800 | В                      |                                  |                                         | 25.07.2021                   | George                  | Hammer      |                           |                        | S       | 2500,0       | 0 B   | 1600       | 1                                          |                               | 0                 |                                                                                                  |             |
|      | 00                     | Offene Po                        | sten Verwal                             | tung                         |                         |             |                           |                        |         |              |       |            |                                            |                               |                   | - = >                                                                                            | 0           |
|      | K                      | < >                              | <b>X</b>                                |                              |                         |             |                           |                        | Dispo   | sitionen     | Ein   | stellungen |                                            |                               |                   | Į.                                                                                               |             |
|      | Kon                    | ito 160                          | )1                                      | George Hamm                  | er, New Y               | /ork        |                           |                        | ]       |              |       |            | Ergebni                                    | smenge                        | lle offene        | n Posten 🗣                                                                                       |             |
|      | Text<br>Z              | t (z.B. Avi<br>wischer           | stext) aus<br>ablage                    | George Hamr                  | ner                     |             |                           |                        |         |              |       |            | Nur <u>o</u> ffer<br>Nur Zahl              | ie Belege<br>beträge des      | ₹ A<br>s aktuelle | lle <u>K</u> onten 📄<br>en Kontos 👿                                                              |             |
|      | GKO                    | ntonr A                          | ZAHLART                                 | Belegnr                      | 1                       | BIgNr.Lief. | Re.Datum                  | n Text                 | R       | Rechn.Betrag | Nähr. | OP-Betrag  | Zahlbeti                                   | ag Skont                      | o                 | ,                                                                                                | •           |
|      |                        | 16001 F                          | t l                                     | 2021-0004                    |                         |             | 05.07.202                 | 1 Erl. aus im Drittlan | d steu∢ | 2950,00      | USD   |            | 2950                                       | .00                           |                   |                                                                                                  |             |
|      |                        |                                  |                                         |                              |                         |             |                           |                        |         |              |       |            |                                            |                               |                   | 1                                                                                                |             |
|      |                        |                                  |                                         |                              |                         |             |                           |                        |         |              |       |            |                                            |                               |                   | •                                                                                                | 1           |
|      | 05                     | 5.07.202                         | 1 Skonto                                | 1:                           |                         |             | Skonto 2:                 |                        |         | Netto:       | _     | 15.08.2021 |                                            |                               |                   |                                                                                                  | /           |
|      | 05<br>Ko               | 5.07.202<br>Intonr               | 1 Skonto<br>A BelegNr                   | 1: S Betra                   | g Ski                   | to-% Sk     | Skonto 2:                 | Steuer                 |         | Netto:       |       | 15.08.2021 | 1                                          |                               | Ĩ                 |                                                                                                  |             |
|      | 05<br>Ko               | 5.07.202<br>ontonr<br>00         | 1 Skonto<br>A BelegNr<br>B              | 1: S Betra<br>S 25           | g Ski<br>20,00          | to-% Sk     | Skonto 2:<br>onto St<br>0 | Steuer                 |         | Netto:       |       | 15.08.2021 | 1                                          |                               |                   | 9                                                                                                | 6           |
|      | 05<br>Ko<br>18<br>* 16 | 5.07.202<br>ontonr<br>00<br>001  | 1 Skonto<br>A BelegNr<br>B Z 2021-00    | 1: S Betra<br>S 25<br>0 H 25 | g Ski<br>00,00<br>00,00 | to-% Sk     | Skonto 2:<br>onto St<br>0 | Steuer                 |         | Netto:       |       | 15.08.2021 | 1<br>2<br>N                                | 2950,00                       | )                 | 9                                                                                                | 6           |
|      | 05<br>Ko<br>18<br>* 16 | 5.07.202<br>ontonr<br>00<br>001  | 1 Skonto<br>A BelegNr<br>B<br>Z 2021-00 | 1: S Betra<br>S 25<br>0 H 25 | g Ski<br>20,00<br>20,00 | to-% Sk     | Skonto 2:<br>onto St<br>0 | Steuer                 |         | Netto:       |       | 15.08.2021 | 1<br>2<br><u>N</u><br>Z                    | 2950,00<br>2950,00            | )<br>)            | 9<br>0<br>0<br>0<br>0<br>0<br>0<br>0<br>0<br>0<br>0<br>0<br>0<br>0<br>0<br>0<br>0<br>0<br>0<br>0 | <b>b</b>    |
|      | 05<br>Ko<br>18<br>* 16 | 5.07.202<br>ontonr<br>00<br>001  | 1 Skonto<br>A BelegNr<br>B<br>Z 2021-00 | 1: S Betra<br>S 25<br>0 H 25 | g Ski<br>20,00<br>20,00 | to-% Sk     | Skonto 2:<br>onto St<br>0 | Steuer                 |         | Netto:       |       | 15.08.2021 | 1<br>2<br><u>N</u><br><u>Z</u><br><u>R</u> | 2950,00<br>2950,00<br>2950,00 | )<br>)<br>)       | 9<br>9<br>9<br>9<br>9                                                                            | <b>b</b>    |
|      | 05<br>Ko<br>18<br>* 16 | 5.07.202<br>ontonr<br>000<br>001 | 1 Skonto<br>A BelegNr<br>B<br>Z 2021-00 | 1: S Betra<br>S 25<br>0 H 25 | g Ski<br>20,00<br>20,00 | to-% Sk     | Skonto 2:<br>onto St<br>0 | Steuer                 |         | Netto:       |       | 15.08.2021 | 1<br>2<br>N<br>Z<br>R<br>D                 | 2950,00<br>2950,00<br>2950,00 | )<br>)<br>)       | 9<br>9<br>9<br>9<br>9<br>9                                                                       | 6<br>6<br>6 |

|    |          |     |           |            |         |                                   |   |          | _ | 4      |        |          |     |           |   | _ |
|----|----------|-----|-----------|------------|---------|-----------------------------------|---|----------|---|--------|--------|----------|-----|-----------|---|---|
|    | Kontonr. | Art | Belegnr.  | Bu.Datum   | L.Datum | Text                              | S | Betrag   | В | G-Kto. | Skonto | Kost.St. | St. | St.Betrag | А |   |
|    | 16001    | R   | 2021-0004 | 05.07.2021 |         | Erl. aus im Drittland steuerbaren | S | 2.500,00 |   | 4338   |        |          |     |           |   |   |
| ٩[ | 4338     | R   | 2021-0004 | 05.07.2021 |         | Georg Hammer                      | Н | 2.500,00 |   | 16001  |        |          | 0   |           |   |   |
| ſ  | 1800     | В   |           | 25.07.2021 |         | Georg Hammer                      | S | 2.500,00 |   | 16001  |        |          | 0   |           |   |   |
|    | 16001    | Ζ   | 2021-0004 | 25.07.2021 |         | Bank                              | Н | 2.500,00 |   | 1800   |        |          | 0   |           |   |   |

## Zahlungseingang mit Skonto bei gleichem Kurs

Es wird wie gewohnt mit der Bank begonnen und der tatsächliche Bankbetrag eingetragen oder wenn über Kontoauszüge eingelesen, schon vorhanden ist.

In der OP-Verwaltung auf die 1 oder mit Doppelklick auf die OP-Zeile. So gliedert sich der OP-Betrag einmal in den Zahlbetrag und Skontobetrag in der Fremdwährung im oberen Fenster und links unten als Euro Betrag.

| r.            | Art Belegnr.                         | Datum         | Text        |           |         |             |                  | S            | Betrag          | В      | G-Kto.                 | Skonto                 | Kost.St               | St.                          | St.Betr          |
|---------------|--------------------------------------|---------------|-------------|-----------|---------|-------------|------------------|--------------|-----------------|--------|------------------------|------------------------|-----------------------|------------------------------|------------------|
| 1800          | 0 B                                  | 10.07.2       | 021 Geor    | ge Hamm   | er      |             |                  | S            | 2425,00         | 0 B    | 1600                   | 1                      |                       |                              | 0                |
| 0 Off         | fene Posten Verwa                    | ltung         |             |           |         |             |                  |              |                 |        |                        |                        |                       | -                            | = x              |
| ₭ <           | < > >  ®                             | 1             |             |           |         |             | Dis              | positionen   | <u>E</u> instel | lunge  | n                      |                        |                       |                              | P                |
| Konto         | 0 16001                              | George Hamme  | r, New York |           |         |             |                  |              |                 |        | Erge                   | bnismen                | ge Alle offe          | nen Pos                      | ten 👻            |
| Text (2<br>Zw | (z.B. Avistext) aus<br>vischenablage | George Hamm   | er          |           |         |             |                  |              |                 |        |                        | ffene Bel<br>ahlbeträg | ege 🔽<br>je des aktue | Alle <u>K</u> o<br>ellen Kor | nten 🖻<br>ntos 🔽 |
| GKont         | itonr A ZAHLAR                       | Belegnr       | BigNi       | Lief. Re. | Datum   | Text        |                  | Rechn.Betrag | Währ. C         | P-Be   | trao Zahi              | betrag (               | Skonto                |                              | ^                |
| 16            | 6001 R                               | 2021-0005     |             | 05.0      | 07.2021 | Erl. aus ir | n Drittland steu | 2950,0       | USD             |        | 2                      | 361,50                 | 88,50                 |                              |                  |
| 05.0          | 07.2021 Skonto                       | 1: 8 Tg. 3,00 | 0% 13.07.20 | 21 Skon   | nto 2:  |             |                  | Netto:       | 30 Tg. 04       | 1.08.2 | 021                    |                        |                       |                              | ~                |
| Kont          | itonr A BelegN                       | r. S Betrag   | Skto-%      | Skonto    | St      | Steuer      |                  |              |                 |        | 1                      | 28                     | 61,50                 | 88,50                        | 3,00 %           |
| 1800          | 0 B                                  | S 242         | 5,00        |           | 0       | 1           |                  |              |                 |        | 2                      |                        |                       |                              | %                |
| * 1600        | 01 Z 2021-0                          | 00 H 242      | 5,00 3,00   | 75,       | 00 0    | -           |                  |              |                 |        | N                      | 29                     | 50,00                 |                              |                  |
|               |                                      |               |             |           |         |             |                  |              |                 |        | <u>_</u>               | 28                     | 61,50                 | 88,50                        | 3,00 %           |
|               |                                      |               |             |           |         |             |                  |              |                 |        | <u><u></u><u>R</u></u> | 28                     | 01,50                 | 88,50                        | 3,00 %           |
|               |                                      |               |             |           |         |             |                  |              |                 |        | <u>_</u>               |                        | 1                     | • 1                          | 20               |

|         | 2021 0000 | 03.07.2021 | Erl. aus im Drittland steuerbaren | S | 2.500,00 | 4338  |       |   |  |
|---------|-----------|------------|-----------------------------------|---|----------|-------|-------|---|--|
| 4338 R  | 2021-0005 | 05.07.2021 | Georg Hammer                      | Н | 2.500,00 | 16001 |       | 0 |  |
| 1800 B  |           | 10.07.2021 | Georg Hammer                      | S | 2.425,00 | 16001 |       | 0 |  |
| 16001 Z | 2021-0005 | 10.07.2021 | Bank                              | Н | 2.425,00 | 1800  | 75,00 | 0 |  |

# Zahlungseingang bei abweichendem Kurs

Bei der Einbuchung der Zahlung der Rechnung wird der tatsächlich der gezahlte Euro-Betrag (Kontoauszug der Bank) gebucht, bzw. bei der Nutzung des Electronic-Bankings aus den Auszugs-Datensätzen übernommen.

Beispiel der Kurs ist zum Zeitpunkt der Zahlung 1,15 statt 1,18. Der Zahlbetrag in Euro beträgt 2.565,22 €.

| r.           |                              | Art                                | Belegnr.                                      |                               | Datum                               | Text   |                           |                             |                         |             |              | S         |       | Betrag            | В     | G-Kt  | ).                                                           | Skonto                    | Kos                        | st.St.       | St.                             |             |
|--------------|------------------------------|------------------------------------|-----------------------------------------------|-------------------------------|-------------------------------------|--------|---------------------------|-----------------------------|-------------------------|-------------|--------------|-----------|-------|-------------------|-------|-------|--------------------------------------------------------------|---------------------------|----------------------------|--------------|---------------------------------|-------------|
|              | 1800                         | B                                  |                                               |                               | 25.07.2021                          | Georg  | ge Hamme                  | er                          |                         |             |              | S         |       | 2565,22           | 2 B   |       | 16001                                                        |                           |                            |              | 0                               |             |
| 0            | Off                          | fene P                             | osten Verwal                                  | tung                          |                                     |        |                           |                             |                         |             |              |           |       |                   | 1     |       |                                                              |                           |                            |              | -                               |             |
| 8            | ₭ ∢                          | \$ >                               | 8 K                                           |                               |                                     |        |                           |                             |                         |             | <u>D</u> isp | ositionen |       | Einste            | llung | en    |                                                              |                           |                            |              |                                 |             |
| ۲            | Konto                        | 160                                | 01                                            | George                        | Hammer, Ne                          | w York |                           |                             |                         |             |              |           |       |                   |       |       | Ergel                                                        | bnismen                   | ige Alle                   | offen        | ien Poste                       | n           |
| 1            | Text (z<br>Zwi               | z.B. Av<br>ischei                  | istext) aus<br>nablage                        | Georg                         | e Hammer                            |        |                           |                             |                         |             |              |           |       |                   |       |       | Nur <u>o</u><br>Nur Z                                        | ffene Be<br>ahlbeträ      | lege 🔽<br>ge des a         | )<br>aktuell | Alle <u>K</u> onte<br>Ien Konto | en i<br>s i |
|              | 1/100                        | tonr                               |                                               | Belean                        | r                                   | BlgNr. | Lief. Re.                 | Datum                       | Text                    |             | 1            | Rechn.Be  | trag  | Währ.             | OP-B  | etrag | Zahlt                                                        | petrag                    | Skonto                     |              |                                 |             |
| G            | Kont                         |                                    | Date at                                       |                               | 14.11                               |        | Contraction of the second |                             | -                       |             |              |           |       |                   |       |       |                                                              |                           |                            |              |                                 |             |
| 1            | 16                           | 5001                               | R                                             | 2021-0                        | 006                                 |        | 05.0                      | 07.202                      | 1 Erl. aus in           | n Drittland | steue        | 295       | 50,00 | 0 USD             |       |       | 29                                                           | 50,00                     |                            |              |                                 |             |
|              | 16                           | 07.202                             | R<br>21 Skonto                                | 2021-0                        | 006                                 |        | 05.0<br>Skon              | 07.202                      | 1 Erl. aus in           | n Drittland | steur        | 295       | 50,00 | 0 USD             | 5.08. | 2021  | 29                                                           | 150,00                    |                            |              |                                 |             |
|              | 16<br>05.0                   | 5001<br>5001<br>07.202<br>tonr     | R<br>21 Skonto<br>A BelegNr.                  | 2021-0<br>1:<br>. S           | 006<br>Betrag                       | Skto-% | 05.0<br>Skon              | 07.202<br>ito 2:            | 1 Erl. aus in<br>Steuer | n Drittland | steur        | 295       | 50,00 | 0 USD             | 5.08. | 2021  | 29                                                           | 950,00                    |                            |              |                                 |             |
|              | 05.0<br>1800                 | 0001 1<br>07.202<br>tonr           | R<br>21 Skonto<br>A BelegNr.<br>B             | 2021-0<br>1:<br>. S<br>. S    | 006<br>Betrag<br>2565,22            | Skto-% | 05.0<br>Skon<br>Skonto    | 07.202<br>Ito 2:<br>St<br>0 | 1 Erl. aus in<br>Steuer | n Drittland | steu         | 295       | 50,00 | 0 USD             | 5.08. | 2021  | 29                                                           | 50,00                     |                            |              |                                 |             |
| S  ▲       * | 05.0<br>Kont<br>1800         | 001 0<br>07.202<br>tonr<br>0<br>01 | R<br>21 Skonto<br>A BelegNr<br>B<br>Z 2021-00 | 2021-0<br>1:<br>S<br>0 H      | 006<br>Betrag<br>2565,22<br>2565,22 | Skto-% | 05.0<br>Skonto            | 07.202<br>Ito 2:<br>St<br>0 | 1 Erl. aus in<br>Steuer | n Drittland | steur        | 295       | 50,00 | 0 USD             | 5.08. | 2021  | 29<br>1<br>2<br>N                                            | 2                         | 950,00                     |              |                                 |             |
|              | 05.0<br>Kont<br>1800<br>1600 | 07.202<br>tonr<br>0<br>01          | R<br>21 Skonto<br>A BelegNr<br>B<br>Z 2021-00 | 2021-0<br>1:<br>S<br>0 H      | 006<br>Betrag<br>2565,22<br>2565,22 | Skto-% | 05.0<br>Skon              | 07.202<br>Ito 2:<br>St<br>0 | 1 Erl. aus in<br>Steuer | n Drittland | steu         | 29        | 50,00 | 0 USD             | 5.08. | 2021  | 29<br>1<br>2<br><u>N</u><br><u>Z</u>                         | 150,00<br>2<br>2          | 950,00<br>950,00           |              |                                 |             |
| G  ▲      *  | 05.0<br>Kont<br>1800         | 001 0<br>07.202<br>tonr<br>0<br>01 | R<br>21 Skonto<br>A BelegNr<br>Z 2021-00      | 2021-0<br>1:<br>S<br>S<br>0 H | 006<br>Betrag<br>2565,22<br>2565,22 | Skto-% | 05.0<br>Skon<br>Skonto    | 07.202<br>to 2:<br>St<br>0  | 1 Erl. aus in<br>Steuer | n Drittland | steu         | 29        | 50,00 | 0 USD 1           | 5.08. | 2021  | 1<br>29<br><u>1</u><br>2<br><u>N</u><br><u>2</u><br><u>R</u> | 50,00<br>2<br>2<br>2<br>2 | 950,00<br>950,00<br>950,00 |              |                                 |             |
| 5 🔺          | 05.0<br>Kont<br>1800<br>1600 | 07.202<br>tonr<br>0                | 21 Skonto<br>A Belegivi<br>B 2 2021-00        | 2021-0<br>1:<br>S<br>S<br>0 H | 006<br>Betrag<br>2565,22<br>2565,22 | Skto-% | 05.0<br>Skonto<br>Skonto  | 07.202<br>ito 2:<br>St<br>0 | Erl. aus in<br>Steuer   | Rechnu      | steue        | 29<br>Ne  | tto:  | o USD<br>1:<br>nt | 5.08. | 2021  | 29<br>1<br>2<br>N<br>Z<br>R<br>D                             | 150,00<br>2<br>2<br>2     | 950,00<br>950,00<br>950,00 |              |                                 |             |

#### In diesem Euro Kurs wurde die Rechnung gebucht

Nach Übernehmen des OP, erfolgt die Abfrage für die automatische Verbuchung der Kursdifferenz.

| ł | iontonr. | Art | Belegnr.  | Datum      | Text                                    | S | Betrag  | В | G-Kto. | Skonto | Kost.St. | St. | St.Betrag | A |
|---|----------|-----|-----------|------------|-----------------------------------------|---|---------|---|--------|--------|----------|-----|-----------|---|
|   | 1800     | В   |           | 25.07.2021 | Wähnungerungen hausen                   | S | 2565,22 | В | 16001  |        |          | 0   |           |   |
| Þ | 16001    | Z   | 2021-0006 | 25.07.2021 | wanrungsumrechnung X                    | Н | 2565,22 | В | 1800   |        |          | 0   |           |   |
|   |          |     |           |            | Umrechnungs-/Kursdifferenzen verbuchen. |   |         |   |        |        |          |     |           |   |
|   |          |     |           |            | <u>Ja</u> <u>Nein</u><br>WF 7.2.2.132 = |   |         |   |        | Û      |          |     |           |   |

Welches Konto für die Kursdifferenz benutzt werden muss, wurde in den Mandantendaten hinterlegt. Man kann jedoch auch auf "Nein" gehen, um die Kursdifferenz eventuell am Jahresende manuell zu buchen.

| Þ | 16001 R | 2021-0006 | 05.07.2021 | Erl. aus im Drittland steuerbaren | S | 2.500,00 | 4338  |   |  |
|---|---------|-----------|------------|-----------------------------------|---|----------|-------|---|--|
|   | 4338 R  | 2021-0006 | 05.07.2021 | Georg Hammer                      | Н | 2.500,00 | 16001 | 0 |  |
|   | 1800 B  |           | 25.07.2021 | Georg Hammer                      | S | 2.565,22 | 16001 | 0 |  |
|   | 16001 Z | 2021-0006 | 25.07.2021 | Bank                              | Н | 2.565,22 | 1800  | 0 |  |
|   | 16001 W | 2021-0006 | 25.07.2021 | Erträge aus Kursdifferenzen       | S | 65,22    | 4840  |   |  |
|   | 4840 W  | 2021-0006 | 25.07.2021 | Georg Hammer                      | Н | 65,22    | 16001 | 0 |  |

#### Basisdaten | Mandantendaten – Kontorahmen

|                     |  | Währungsdifferenzen         |                      |
|---------------------|--|-----------------------------|----------------------|
|                     |  | Konto Kurserträge           | <mark>4840,00</mark> |
|                     |  | Konto Kursaufwendungen      | 6880,00              |
| <u>F</u> irmendaten |  | Erträge aus Euro-Umstellung | 4842,00              |
| Einannach           |  | Aufw. aus Euro-Umstellung   | 6882,00              |
| ri <u>n</u> anzamt  |  | Euro-Umrechnungsdifferenzen | 7990,00              |
| <u>K</u> ontorahmen |  |                             |                      |

## Zahlungseingang mit Skonto bei abweichendem Kurs

Es wird auch hier wie gewohnt mit der Bank begonnen und der tatsächliche Bankbetrag eingetragen oder wenn über Kontoauszüge eingelesen, schon vorhanden ist.

In der OP-Verwaltung auf die 1 oder mit Doppelklick auf die OP-Zeile. So gliedert sich der OP-Betrag einmal in den Zahlbetrag und Skontobetrag in der Fremdwährung im oberen Fenster und links unten als Euro Betrag.

| ntonr.                                | Art                   | Belegnr.                                              | Datum                                                 | Text                          |                                                                                       |                             |               | S            | E             | Betrag    | В  | G-Kto.                                     | Skonto                                            | Kost.St.                        | St.                  |                            |
|---------------------------------------|-----------------------|-------------------------------------------------------|-------------------------------------------------------|-------------------------------|---------------------------------------------------------------------------------------|-----------------------------|---------------|--------------|---------------|-----------|----|--------------------------------------------|---------------------------------------------------|---------------------------------|----------------------|----------------------------|
| 1800                                  | В                     |                                                       | 10.07.202                                             | 21 Geor                       | rge Hammei                                                                            | r                           |               | S            |               | 2488,26   | В  | 16001                                      |                                                   |                                 |                      | 0                          |
| Offene Po                             | osten \               | /erwaltung                                            |                                                       |                               |                                                                                       |                             |               |              |               |           |    |                                            |                                                   | -                               | . =                  | x -                        |
| ₭ < >                                 | К                     | 8                                                     |                                                       |                               |                                                                                       |                             | Dis           | ositionen    | <u>E</u> ins  | tellungen |    |                                            |                                                   |                                 |                      | •                          |
| Konto 1600                            | 01                    | George I                                              | Hammer, New                                           | York                          |                                                                                       |                             |               |              |               |           |    | Ergebnisme                                 | enge Alle                                         | offenen Po                      | sten                 | -                          |
| Text (z.B. Avis<br>Zwischen           | stext)<br>Iablag      | aus George                                            | Hammer                                                |                               |                                                                                       |                             |               |              |               |           |    | Nur <u>o</u> ffene E<br>Nur Zahlbet        | lelege 👿<br>räge des a                            | Alle <u>K</u> o<br>iktuellen Ko | onten (              | V                          |
| Vontone A                             | ZAH                   | LART Belegnr                                          |                                                       | BIgNr.Lief.                   | Re.Datum                                                                              | Text                        |               | Rechn.Betrag | Währ.         | OP-Betra  | ag | Zahlbetrag                                 | Skonto                                            |                                 |                      | ^                          |
| Kontoni                               |                       |                                                       |                                                       |                               |                                                                                       |                             |               |              | 123 22 34     |           |    | 1022 (000)                                 | 1721212/21                                        |                                 |                      |                            |
| 16001 R                               | 2                     | 2021-00                                               | 007                                                   |                               | 05.07.2021                                                                            | 1 Erl. aus im Dri           | ittland steu( | 2950,00      | USD           |           |    | 2861,50                                    | 88,50                                             |                                 |                      |                            |
| 16001 R                               | λ<br>1 S              | 2021-00<br>konto 1: 8 Tg                              | 007                                                   | 3.07.2021                     | 05.07.2021<br>Skonto 2:                                                               | 1 Erl. aus im Dri           | ittland steu: | 2950,00      | USD<br>30 Tg. | 04.08.202 | 21 | 2861,50                                    | 88,50                                             |                                 |                      | ~                          |
| 05.07.202                             | 1 S<br>A Be           | 2021-00<br>konto 1: 8 Tg<br>legNr. S                  | 007<br>. 3,00% 13<br>Betrag Si                        | 3.07.2021<br>kto-% Sk         | 05.07.2021<br>Skonto 2:<br>conto St                                                   | 1 Erl. aus im Dri<br>Steuer | ittland steu( | 2950,00      | USD<br>30 Tg. | 04.08.202 | 21 | 2861,50                                    | 88,50<br>2861,50                                  | 88,50                           | 3,00                 | ×<br>%                     |
| 05.07.202<br>Kontonr<br>1800          | 1 S<br>A Be           | 2021-00<br>konto 1: 8 Tg<br>legNr. S<br>S             | 007<br>3,00% 13<br>Betrag SI<br>2488,26               | 3.07.2021<br>kto-% Sk         | 05.07.2021<br>Skonto 2:<br>conto St<br>0                                              | 1 Erl. aus im Dri<br>Steuer | ittland steu( | 2950,00      | USD<br>30 Tg. | 04.08.202 | 21 | 2861,50                                    | 88,50<br>2861,50                                  | 88,50                           | 3,00                 | ×<br>%                     |
| 05.07.202<br>Kontonr<br>1800<br>16001 | 1 S<br>A Be<br>B Z 20 | 2021-00<br>konto 1: 8 Tg<br>legNr. S<br>S<br>21-000 H | 007<br>3,00% 13<br>Betrag SI<br>2488,26<br>2488,26    | 3.07.2021<br>kto-% Sk<br>3,00 | 05.07.2021           Skonto 2:           conto         St           0           76,96 | 1 Erl. aus im Dri           | ittland steur | 2950,00      | USD<br>30 Tg. | 04.08.202 | 21 | 2861,50                                    | 88,50<br>2861,50<br>2950,00                       | 88,50                           | 3,00                 | ×<br>%                     |
| 05.07.202<br>Kontonr<br>1800<br>16001 | 1 S<br>A Be<br>B Z 20 | 2021-00<br>konto 1: 8 Tg<br>legNr. S<br>S<br>21-000 H | 007<br>3,00% 13<br>Betrag SI<br>2488,26<br>2488,26    | 8.07.2021<br>kto-% Sk<br>3,00 | 05.07.2021<br>Skonto 2:<br>conto St<br>0<br>76,96 0                                   | 1 Erl. aus im Dri           | ittland steur | 2950,00      | USD<br>30 Tg. | 04.08.202 | 21 | 2861,50                                    | 88,50<br>2861,50<br>2950,00<br>2861,50            | 88,50<br>88,50                  | 3,00                 | ×<br>%<br>%                |
| 05.07.202<br>Kontonr<br>1800<br>16001 | 1 S<br>A Be<br>Z 20   | 2021-00<br>konto 1: 8 Tg<br>legNr. S<br>S<br>21-000 H | 007<br>3,00% 13<br>Betrag SI<br>2488,26<br>2488,26    | 3.07.2021<br>kto-% Sk<br>3,00 | 05.07.2021           Skonto 2:           conto         St           0           76,96 | 1 Erl. aus im Dri           | ittland steue | 2950,00      | USD<br>30 Tg. | 04.08.202 | 21 | 2861,50<br>1<br>2<br>N<br>2<br>R<br>2<br>R | 88,50<br>2861,50<br>2950,00<br>2861,50<br>2861,50 | 88,50<br>88,50<br>88,50         | 3,00<br>3,00<br>3,00 | ×<br>%<br>%                |
| 05.07.202<br>Kontonr<br>1800<br>16001 | 1 S<br>A Be<br>B Z 20 | 2021-00<br>konto 1: 8 Tg<br>legNr. S<br>S<br>21-000 H | 007<br>3,00% 13<br>Betrag SI<br>2488,26<br>2488,26    | 3.07.2021<br>kto-% Sk<br>3,00 | 05.07.2021           Skonto 2:           conto         St           0           76,96 | 1 Erl. aus im Dri           | ittland steue | 2950,00      | USD<br>30 Tg. | 04.08.202 | 21 | 2861,50                                    | 2861,50<br>2950,00<br>2861,50<br>2861,50          | 88,50<br>88,50<br>88,50         | 3,00<br>3,00<br>3,00 | <b>≻</b><br>%<br>%<br>%    |
| 05.07.202<br>Kontonr<br>1800<br>16001 | 1 S<br>A Be<br>B Z 20 | 2021-00<br>konto 1: 8 Tg<br>legNr. S<br>S<br>21-000 H | 007<br>. 3,00% [13<br>Betrag SI<br>2488,26<br>2488,26 | 8.07.2021<br>kto-% Sk<br>3,00 | 05.07.2021<br>Skonto 2:<br>conto St<br>0<br>76,96 0                                   | 1 Erl. aus im Dri           | ittland steue | 2950,00      | USD<br>30 Tg. | 04.08.202 | 21 | 2861,50                                    | 2861,50<br>2950,00<br>2861,50<br>2861,50          | 88,50<br>88,50<br>88,50<br>A    | 3,00<br>3,00<br>3,00 | ♥<br>%<br>%<br>%<br>%<br>% |

Auch hier erfolgt nach "Übernehmen" die Abfrage ob die Kursdifferenz automatisch verbucht werden soll.

| Kontonr. | Art | Belegnr.  | Bu.Datum   | Text                                            | S | Betrag  | В | G-Kto. | Skonto | Kost.St. | St. | St.Betrag | Α | I |
|----------|-----|-----------|------------|-------------------------------------------------|---|---------|---|--------|--------|----------|-----|-----------|---|---|
| 1800     | В   |           | 10.07.2021 | Georg Hammer                                    | S | 2488,26 | В | 16001  |        |          | 0   |           |   |   |
| 16001    | Z   | 2021-0007 | 10.07.2021 | Ba Währungsumrechnung                           |   | 16      | В | 1800   | 76,96  |          | 0   |           |   |   |
|          |     |           |            | Vanrungsumrechnungs-/Kursdifferenzen verbuchen. |   |         |   |        |        |          |     |           |   |   |
|          |     |           |            | <u>Ja</u> <u>N</u> ein<br>WF 72 3.136 =         |   |         |   |        |        |          |     |           |   |   |

|   | 16001 R | 2021-0007 | 05.07.2021 | Erl. aus im Drittland steuerbaren | S | 2.500,00 | 4338  |       |   |  |
|---|---------|-----------|------------|-----------------------------------|---|----------|-------|-------|---|--|
|   | 4338 R  | 2021-0007 | 05.07.2021 | Georg Hammer                      | Н | 2.500,00 | 16001 |       | 0 |  |
|   | 1800 B  |           | 10.07.2021 | Georg Hammer                      | S | 2.488,26 | 16001 |       | 0 |  |
|   | 16001 Z | 2021-0007 | 10.07.2021 | Bank                              | Н | 2.488,26 | 1800  | 76,96 | 0 |  |
|   | 16001 W | 2021-0007 | 10.07.2021 | Erträge aus Kursdifferenzen       | S | 65,22    | 4840  |       |   |  |
| Þ | 4840 W  | 2021-0007 | 10.07.2021 | Georg Hammer                      | Н | 65,22    | 16001 |       | 0 |  |